# Migração do Cadastro de Representantes AMSE para o **SINtegre**

# Migração de do Cadastro de Representantes AMSE para o SINtegre

Sumário Webinar

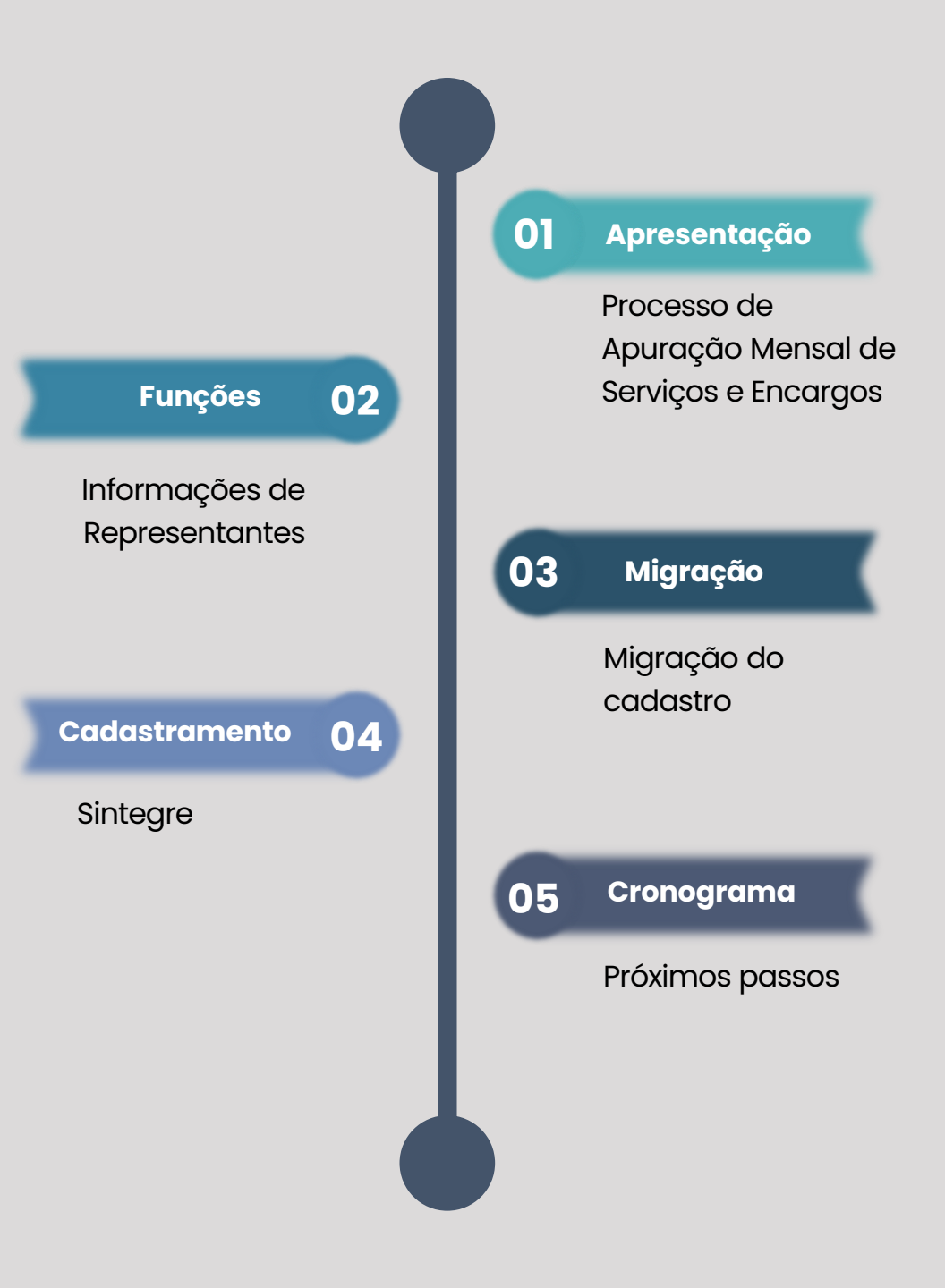

# Migração do Cadastro de Representantes AMSE para o SINtegre

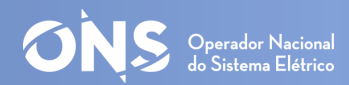

# Motivação

 Dados dos representantes cadastrados no Portal de Relacionamentos do ONS, <u>SINtegre</u>.

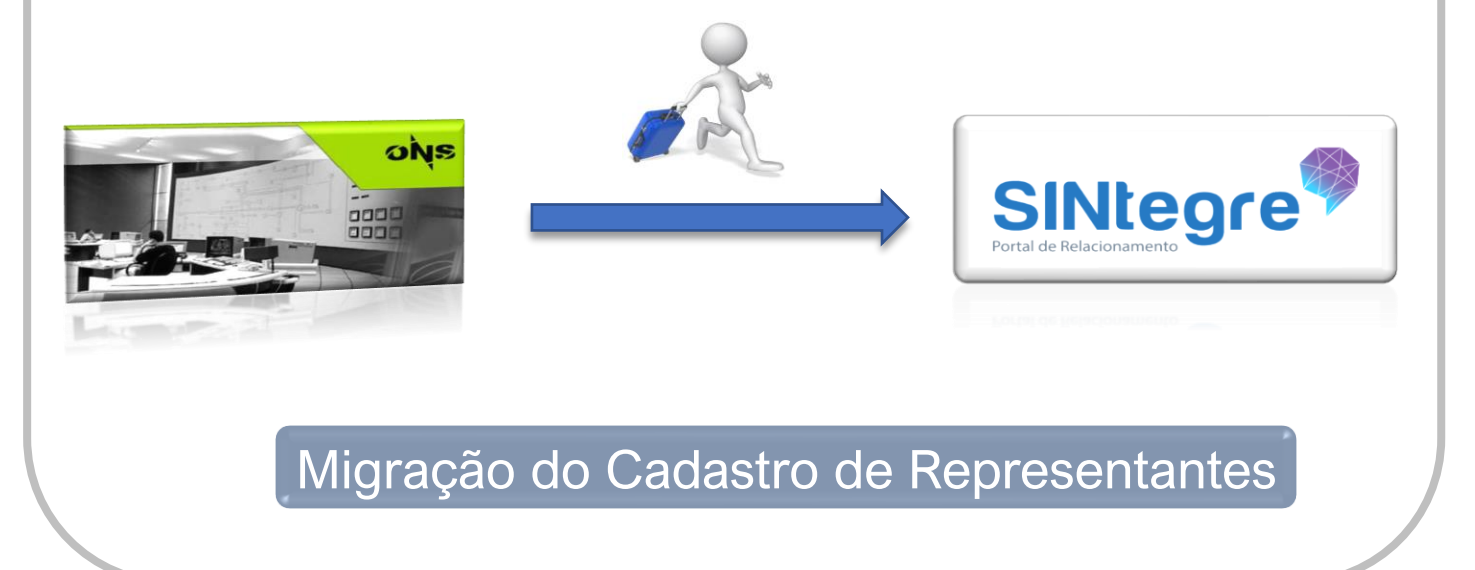

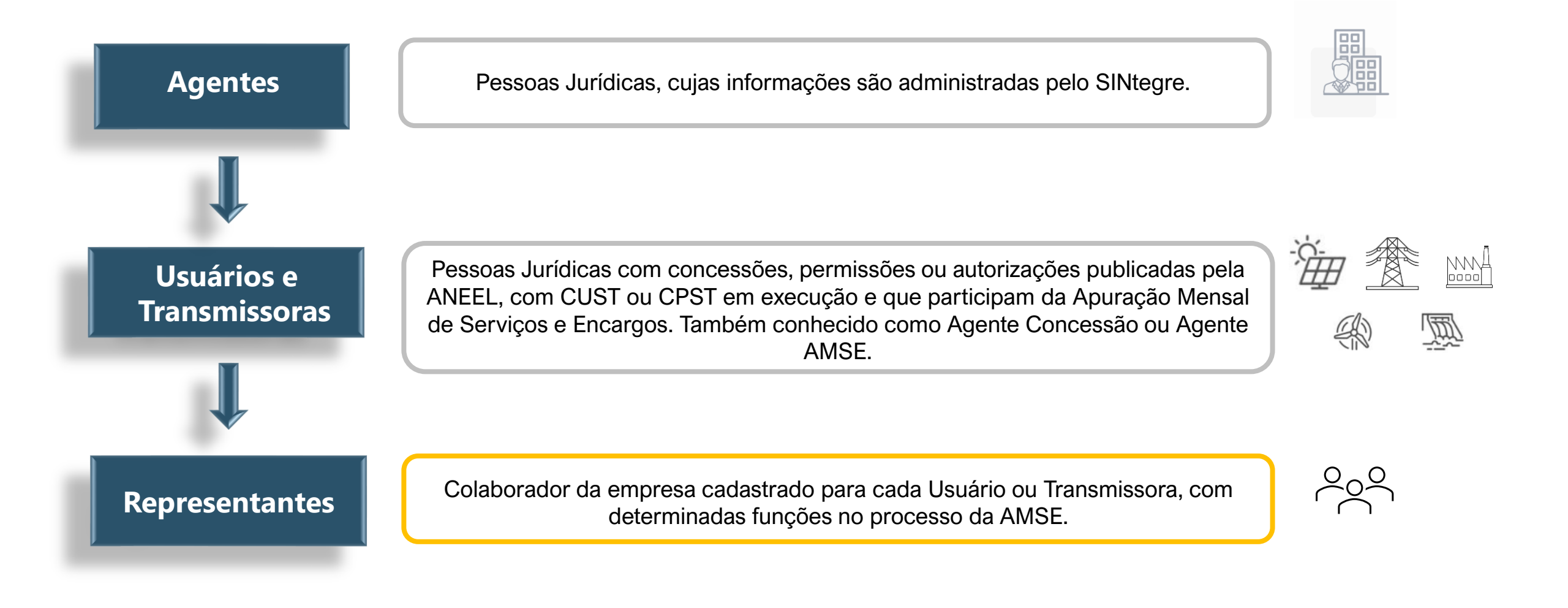

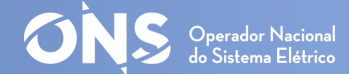

### **Funções dos representantes na AMSE**

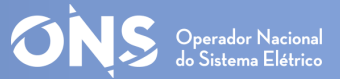

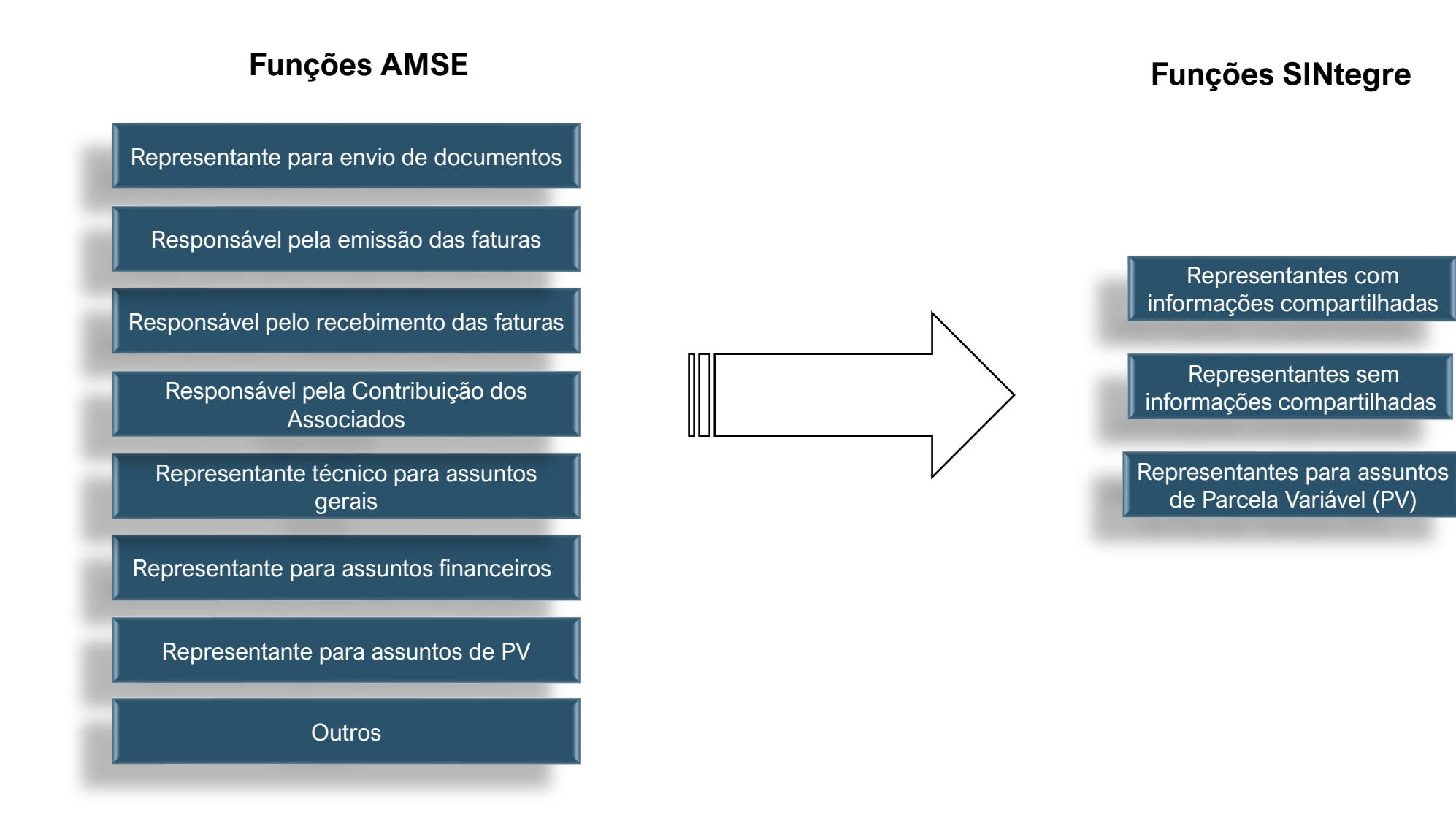

As funções dos **representantes** foram reduzidas com o intuito de torná-las mais objetivas.

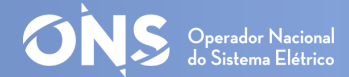

pela primeira vez

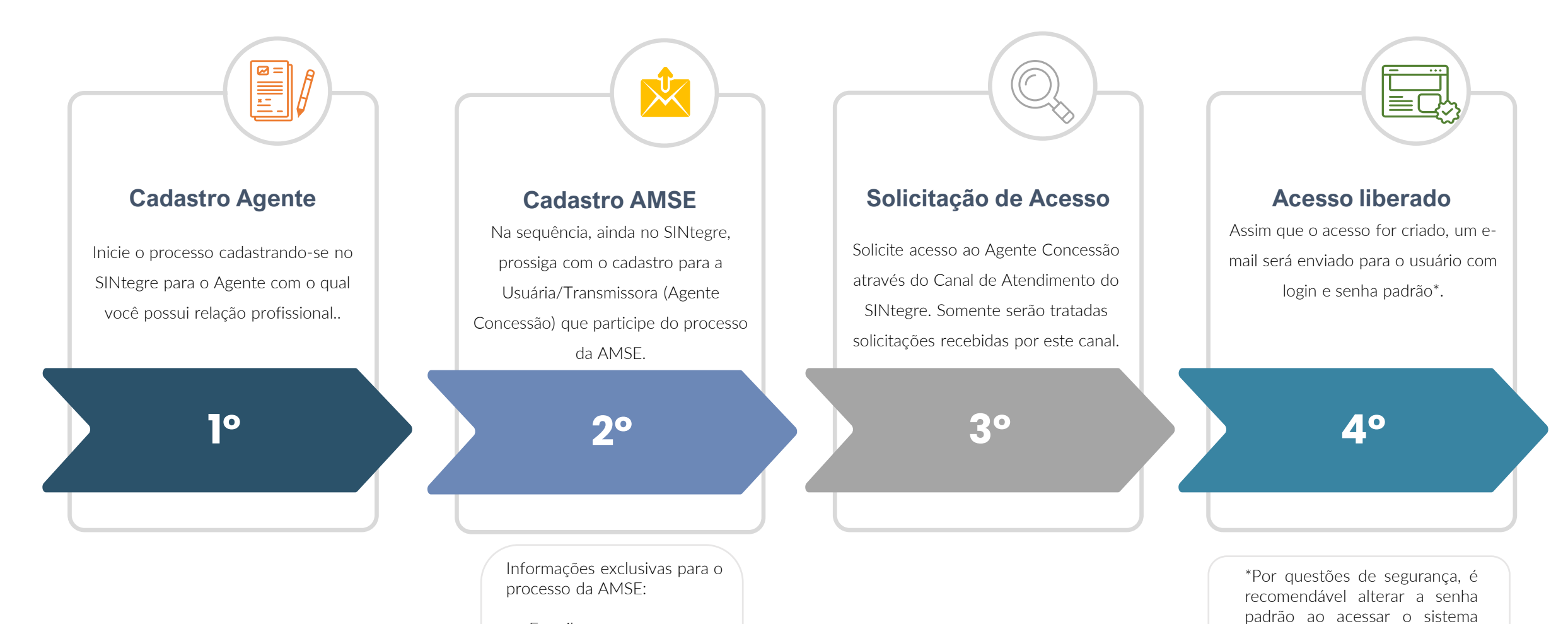

- E-mail
- Telefone

Para Representantes com Informações Compartilhadas, esses dados serão visíveis para os demais representantes.

### Funcionamento da tela do cadastro de Representante no AMSE

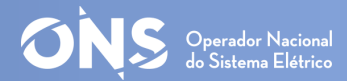

| VS Operador                       | Nacional do Sistema Elétrico |                      |                      |                                                                         |              |                               |               |      |
|-----------------------------------|------------------------------|----------------------|----------------------|-------------------------------------------------------------------------|--------------|-------------------------------|---------------|------|
| Perfil                            | Cadastros                    | Liquidação           | Consulta             | Download                                                                | Relatórios   | _                             |               |      |
| MSE 🔶                             | Agentes                      |                      |                      |                                                                         |              |                               |               |      |
| tes ———                           |                              |                      |                      |                                                                         |              | _                             |               |      |
|                                   | Operador Nacional do Sistema | Elétrico             |                      |                                                                         |              |                               |               |      |
|                                   | Perfil                       | Cadastros Liquidação | Consulta             | Download Relatórios                                                     | Faturamento  | PV                            | Importação    | Sair |
| <mark>digo Sigla</mark><br>D1 ONS | AMSE Representantes          |                      | Telefone             | Função<br>Nome<br>Qtd. Linhas 20 S Apenas Ativos<br>Pesquisar<br>E-mail | ▼<br><br>Fun | ições no AMSE                 |               |      |
|                                   | Nome representante 1         |                      | Telefone do represen | tante 1 E-mail do representante 1                                       | Rep          | presentante com informações c | ompartilhadas |      |
|                                   | Nome representante 2         |                      | Telefone do represen | tante 2 E-mail do representante 2                                       | Rep          | resentante com informações c  | ompartilhadas |      |
|                                   |                              |                      | Veder Visual         |                                                                         | ar Mar       |                               |               |      |

A tela de cadastro de representante será utilizada apenas para consulta. As inclusões, inativações ou alterações cadastrais dos representantes serão realizadas somente no SINtegre.

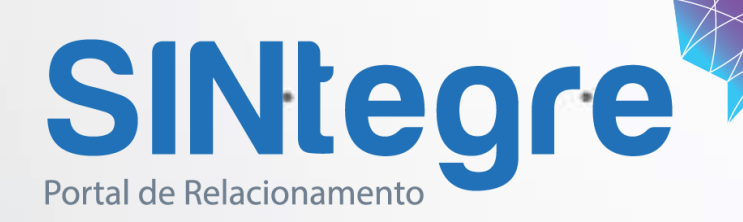

1.100

# **SINtegre – Cadastro de Representante**

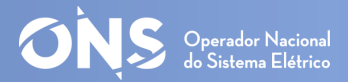

Para solicitar seu cadastro acesse https://sintegre.ons.org.br/

### e clique em Novo Cadastro.

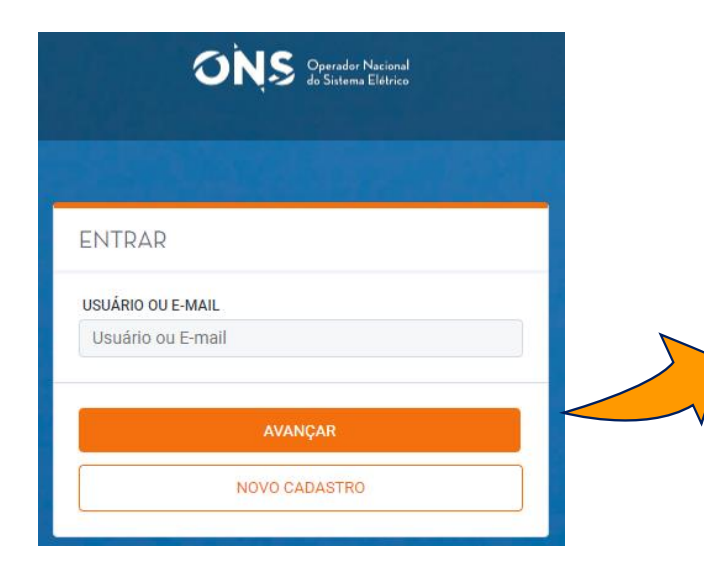

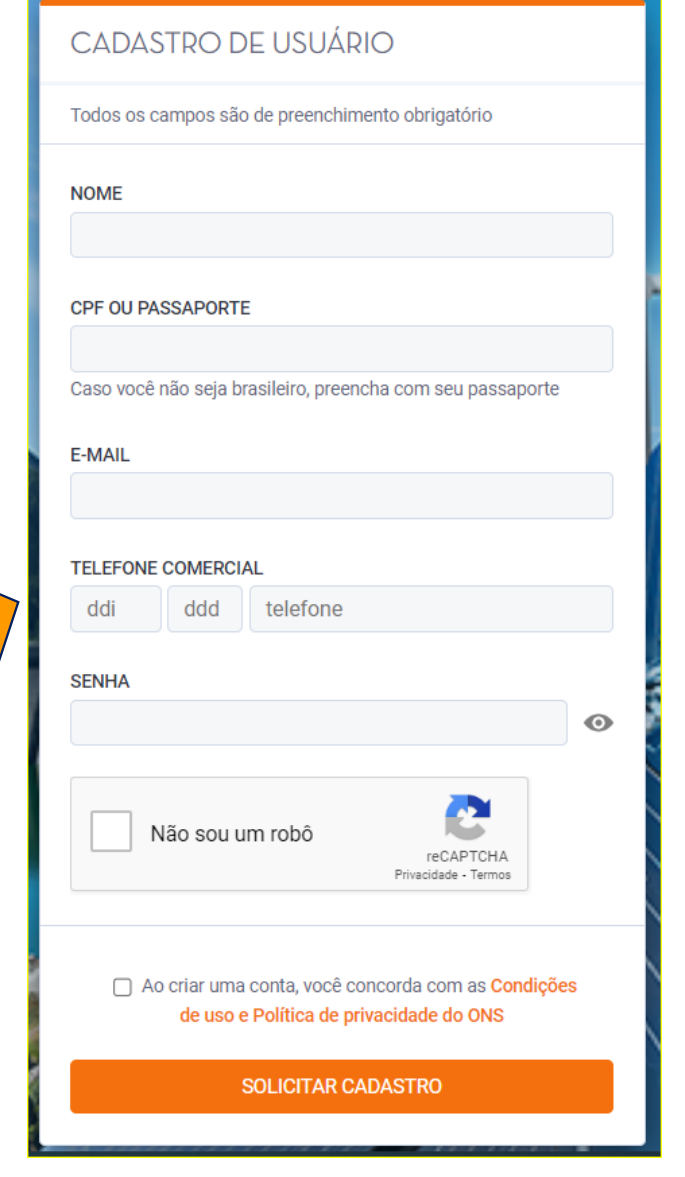

Ao digitar seu **e-mail corporativo**, o sistema identifica se o domínio é conhecido ou não pelo sistema.

Todas as empresas já cadastradas no ONS possuem o sufixo do e-mail corporativo cadastrado. Ex: @ons.org.br.

 ✓ Ao identificar o domínio do e-mail, o sistema enviará um e-mail para validação do seu cadastro.

Depois de preencher todos os dados e clicar em **Solicitar Cadastro**, o sistema enviará para o e-mail cadastrado a validação do cadastro.:

#### Vídeo <u>NOVO CADASTRO NO SINTEGRE</u>

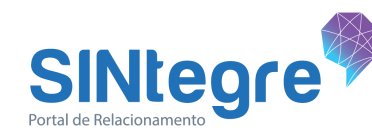

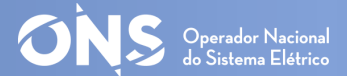

Assunto: SINtegre - Confirmação de Cadastro de Usuário

Prezado(a) Novo Cadastro,

Seu cadastro foi realizado no SINtegre com login kexofig403@cabose.com e senha

nm5fe=B8+qsN.

Para acesso ao SINtegre – Portal de Relacionamento do ONS acesse: http://sintegre.ons.org.br.

Portal SINtegre

Operador Nacional do Sistema Elétrico – ONS (www.ons.org.br)

Central de Atendimento do ONS. Tel: 21 3444-9393

relacionamento.agentes@ons.org.br

Não responda a este e-mail. Esta caixa de correio não é monitorada e você não receberá uma resposta.

Se você não deseja mais receber esse e-mail, altere suas preferências de notificações no SINtegre

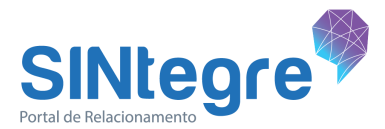

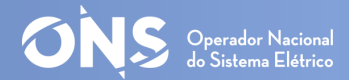

X Caso o domínio não seja cadastrado, duas opções serão exibidas para definir o perfil do usuário a ser cadastrado.

- Caso escolha a opção "Selecione o seu perfil abaixo" será necessário selecionar um perfil no combo: público em geral, estudante, etc para prosseguir. IMPORTANTE: Essa opção não permite inclusão de Relações Profissionais.

 Caso a opção "Cadastre sua Empresa" seja selecionada, um link será exibido para que o cadastro seja feito em outro formulário.

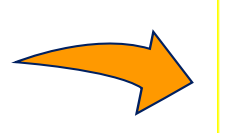

O DOMÍNIO DO E-MAIL NÃO FOI RECONHECIDO, COMPLETE SEU CADASTRO:

Selecione o seu Perfil abaixo

🔿 Ou cadastre sua Empresa

O cadastro de empresas pode ser efetuado por este link

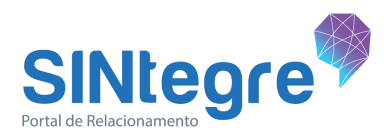

O DOMÍNIO DO E-MAIL NÃO FOI RECONHECIDO, COMPLETE SEU CADASTRO:

O Selecione o seu Perfil abaixo

Ou cadastre sua Empresa

Público em Geral

## **SINtegre – Cadastro de Representante**

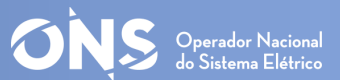

 Ao concluir as informações, o solicitante deverá clicar em SOLICITAR CADASTRO.

 Assim que o cadastro da instituição for efetuado, o solicitante receberá uma notificação por e-mail e poderá efetuar o seu cadastro e incluir sua relação profissional.

Assunto: SINtegre - Notificação de Aprovação de Cadastro de Empresa

Prezado(a) Novo Usuario,

Sua solicitação de cadastro da empresa Nova Empresa foi aprovada. Você já pode solicitar seu cadastro associado à empresa Nova Empresa acessando o SINtegre em http://sintegre.ons.org.br

Portal SINtegre

Operador Nacional do Sistema Elétrico - ONS (www.ons.org.br)

Central de Atendimento do ONS. Tel: 21 3444-9393

#### relacionamento.agentes@ons.org.br

Não responda a este e-mail. Esta caixa de correio não é monitorada e você não receberá uma resposta. Se você não deseja mais receber esse e-mail, altere suas preferências de notificações no SINtegre

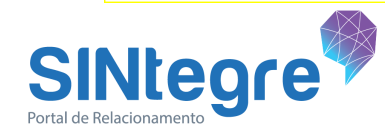

| NOME DO SOLICITAN | TE       |               |      |
|-------------------|----------|---------------|------|
| Novo usuário      |          |               |      |
| E-MAIL            |          |               |      |
| email@dominio.c   | com.br 🗧 | e-mail corpor | ativ |
| CNPJ              |          |               |      |
| TELEFONE          | 11       |               |      |
| +33(11)1111-11    | 11       |               |      |
|                   |          |               |      |

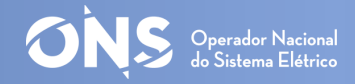

|                              | · · · · · · · · · · · · · · · · · · · |                              |                                   |                             |
|------------------------------|---------------------------------------|------------------------------|-----------------------------------|-----------------------------|
|                              | RELAÇÕES PRO                          | OFISSIONAIS                  | 0                                 |                             |
|                              |                                       |                              | INCLUIR NOVA RELAÇÃO PROFISSIONAL |                             |
| Usuário AMSE                 |                                       |                              |                                   |                             |
| Informação pessoal           |                                       |                              |                                   |                             |
| Dados de contato             |                                       |                              |                                   |                             |
| D Meus produtos              |                                       | RELAÇÕES PROFISSIONA         | AIS .                             | ?                           |
| Meus sistemas                |                                       |                              | INCLUI                            | R NOVA RELAÇÃO PROFISSIONAL |
| Relações profissionais       | Usuário AMSE                          | PESSOA JURÍDICA              |                                   |                             |
| Preferências de notificações | 😤 Informação pessoal                  | Informe 3 ou mais caracteres |                                   |                             |
|                              | 🖂 Dados de contato                    | Selecione um cargo           |                                   | ~                           |
|                              | Meus produtos                         |                              |                                   | CANCELAR                    |
|                              | Ø Meus sistemas                       |                              |                                   |                             |
|                              | Rélações profissionais                |                              |                                   |                             |

Após validar o seu cadastro e

acessar o SINtegre, o sistema levará

para a página de **Relações** 

Profissionais onde o usuário deverá

selecionar a instituição/cargo e clicar

em Incluir.

SINtegre

Vídeo INCLUSÃO E ASSOCIAÇÃO DA RELAÇÃO PROFISSIONAL COM O AGENTE

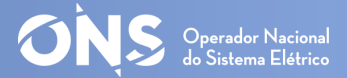

### Solicitar o acesso ao sistema AMSE e selecionar os perfis: clicar em Meu Perfil > Meus Sistemas

| ONS<br>Orender National<br>& Saltine Electrica | MEUS MACROPROCESSOS V | SERVIÇOS 🗸 | CONHECIMENTO MEU PER                                                                                                    | FIL 🗙 Q BUSCA 📿 ATENDIMENTO |
|------------------------------------------------|-----------------------|------------|----------------------------------------------------------------------------------------------------|-----------------------------|
|                                                |                       |            | Informação pessoal<br>Dados de contato<br>Favoritos<br>Meus produtos<br>Meus sistemas                                                    | ••• <u></u>                 |
| Teste pesquis<br>Teste pesquisa                | sa                    |            | Relações profissionais         Preferências de notificações         Meus protocolos         Trocar senha         Configuração de webhook | S FAVORITOS                 |
|                                                |                       |            |                                                                                                    |                             |

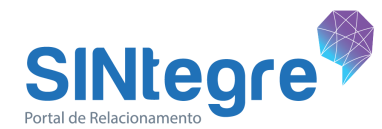

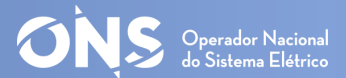

Clicar em Administração de Contratos > Apuração e Contabilização > AMSE – Apuração Mensal dos Serviços e Encargos de Transmissão

|                              | MEUS SISTEMAS                                                                                                    | ?  |
|------------------------------|----------------------------------------------------------------------------------------------------|----|
|                              | Solicite acesso aos sistemas do ONS. Depois de aprovados, os links para os sistemas estarão disponíveis no menu superior Sistemas e na página do process<br>conforme descrito a seguir. | so |
|                              | D Buscar processos, subprocessos ou sistemas                                                                                                    | IR |
|                              | O Todos O Selecionados                                                                                                    |    |
| 🙁 Informação pessoal         | Administração de Contratos                                                                                                    | -  |
| 🗹 Dados de contato           | Apuração e Contabilização                                                                                                    | -  |
| Theus produtos               | AMSE - Apuração Mensal dos Serviços e Encargos de Transmissão                                                                                                    | 2  |
| Ø Meus sistemas              | ADICIONAR PERFIL DE ACESSO                                                                                                    |    |
|                              |                                                                                                    | -  |
| Preterências de notificações | INCLUIR PERFIL DE ACESSO                                                                                                    |    |
| Configuração de webhook      |                                                                                                    |    |
| 🔒 Trocar senha               |                                                                                                    |    |

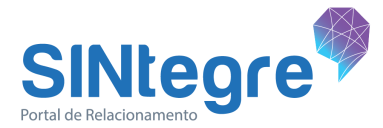

# SINtegre – Meus Sistemas – Adicionar Perfil de Acesso

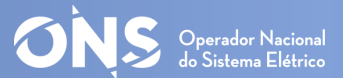

Clicar em Incluir Perfil de Acesso > Selecionar o Escopo (Agente Concessão) e Marcar a opção de perfil. Ao final clicar em Incluir.

|                                      | AMSE - Apuração Mensal dos Serviços e Encargos de Transmissão                                                                   | 8                          |             |
|--------------------------------------|----------------------------------------------------------------------------------------------------|----------------------------|-------------|
|                                      | ESCOPO (AGENTE CONCESSÃO) Selecione                                                                                             | ADICIONAR PERFIL DE ACESSO |             |
| Perfis<br>Conflitantes,              | Representante sem informações compartilhadas (Repres. sIC)                                                                      | 1                          |             |
| apenas um<br>pode ser<br>selecionado | Representante para assuntos de Parcela Variável (Repres. PV)         Representante com informações compartilhadas (Repres. clC) |                            | Transmissor |
|                                      |                                                                                                    |                            |             |

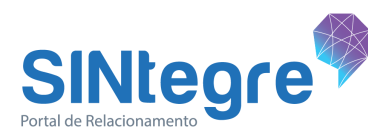

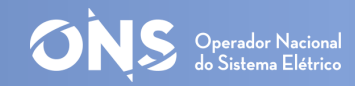

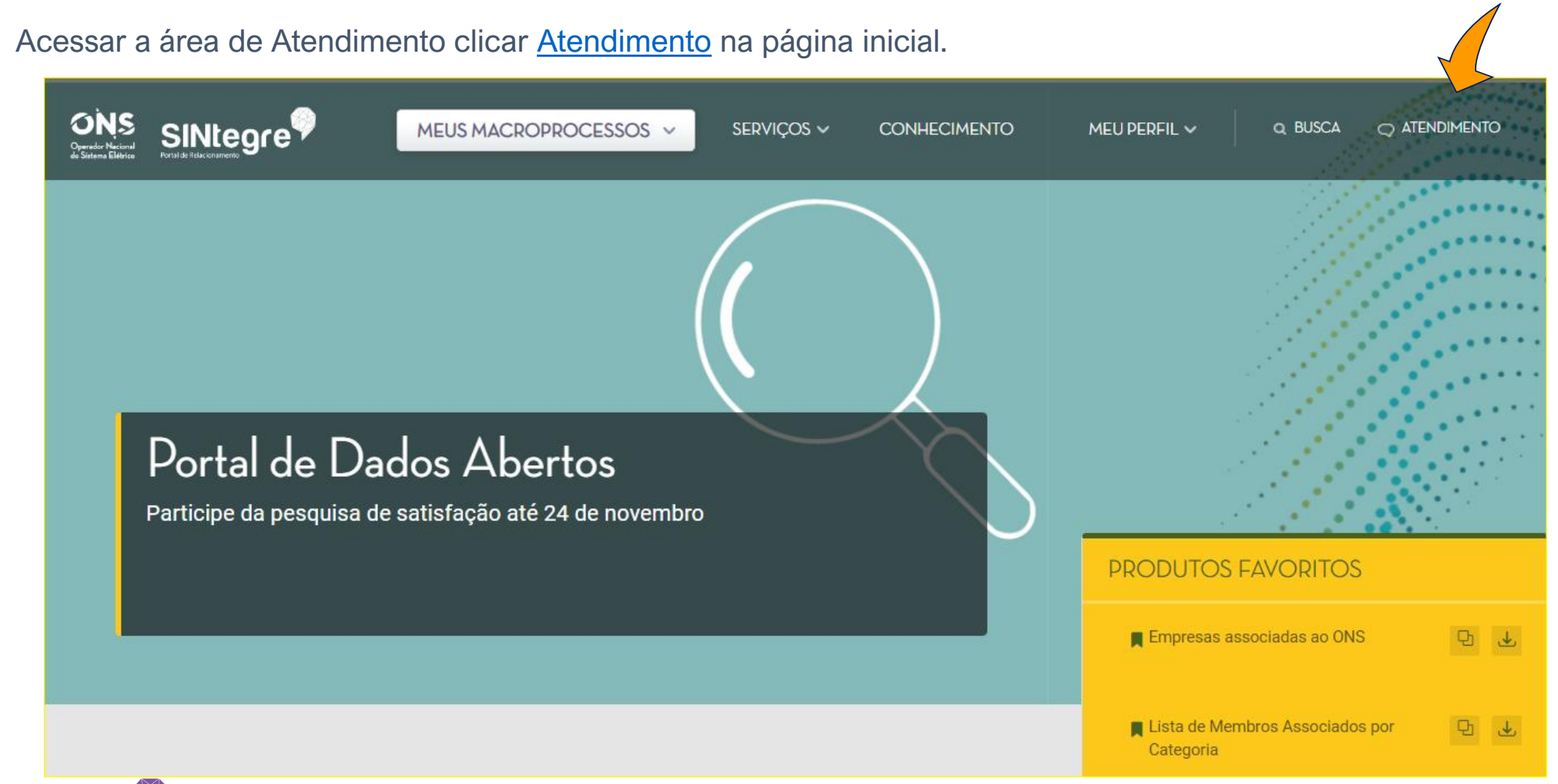

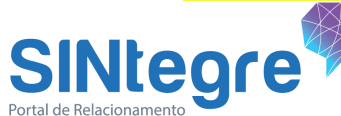

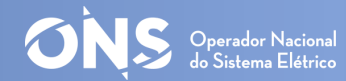

#### Clicar em Atendimento SINtegre

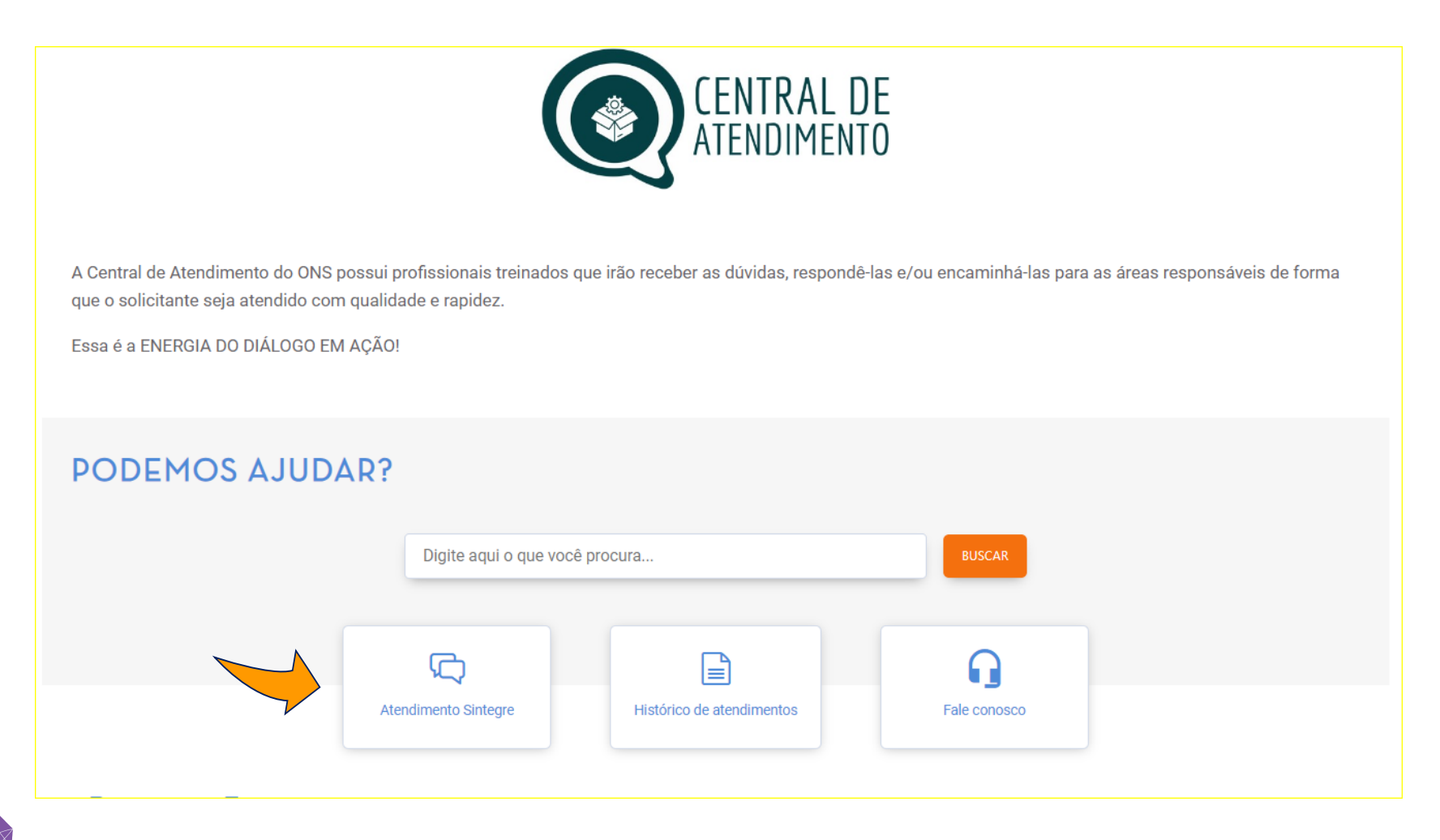

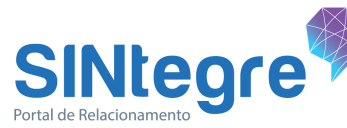

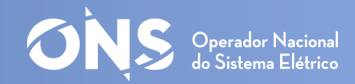

Preencher os campos conforme modelo abaixo e clicar em Enviar Mensagem. Aguardar o envio de *login* e senha para acesso.

| SSIFICAÇÃO *                                                                  |         | CATEGORIA *           |       |
|-------------------------------------------------------------------------------|---------|-----------------------|-------|
| blicitação                                                                    | × 🗸     | Sistema               | <br>2 |
| BCATEGORIA                                                                    |         | ASSUNTO *             |       |
| MSE - Sistema de Apuração Mensal de Serviços e Encargos da Transmissão        | ) × V   | Solicitação de Acesso | <br>  |
| CRIÇÃO *                                                                      |         |                       |       |
| B I ⊻ 14px ∨ <u>A</u> ∨ <u>Ø</u> ∨                                            |         |                       |       |
| olicito acesso ao AMSE para o Agente Concessão selecionado em meu ca          | lastro. |                       |       |
| olicito acesso ao AMSE para o Agente Concessão selecionado em meu car         | lastro. |                       |       |
| olicito acesso ao AMSE para o Agente Concessão selecionado em meu car<br>Exos | lastro. |                       |       |

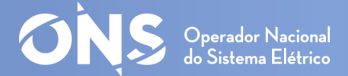

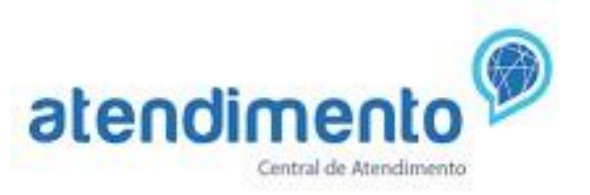

Em caso de dúvidas contacte nossa Central de Atendimento, de 2ª a 6ª de 8 às 19 horas.

Telefone: 21.3444-9393

E-mail: relacionamento.agentes@ons.org.br

SINtegre: <u>Atendimento</u>

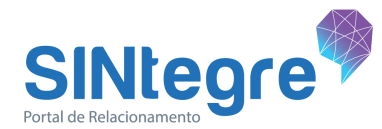

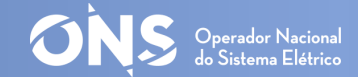

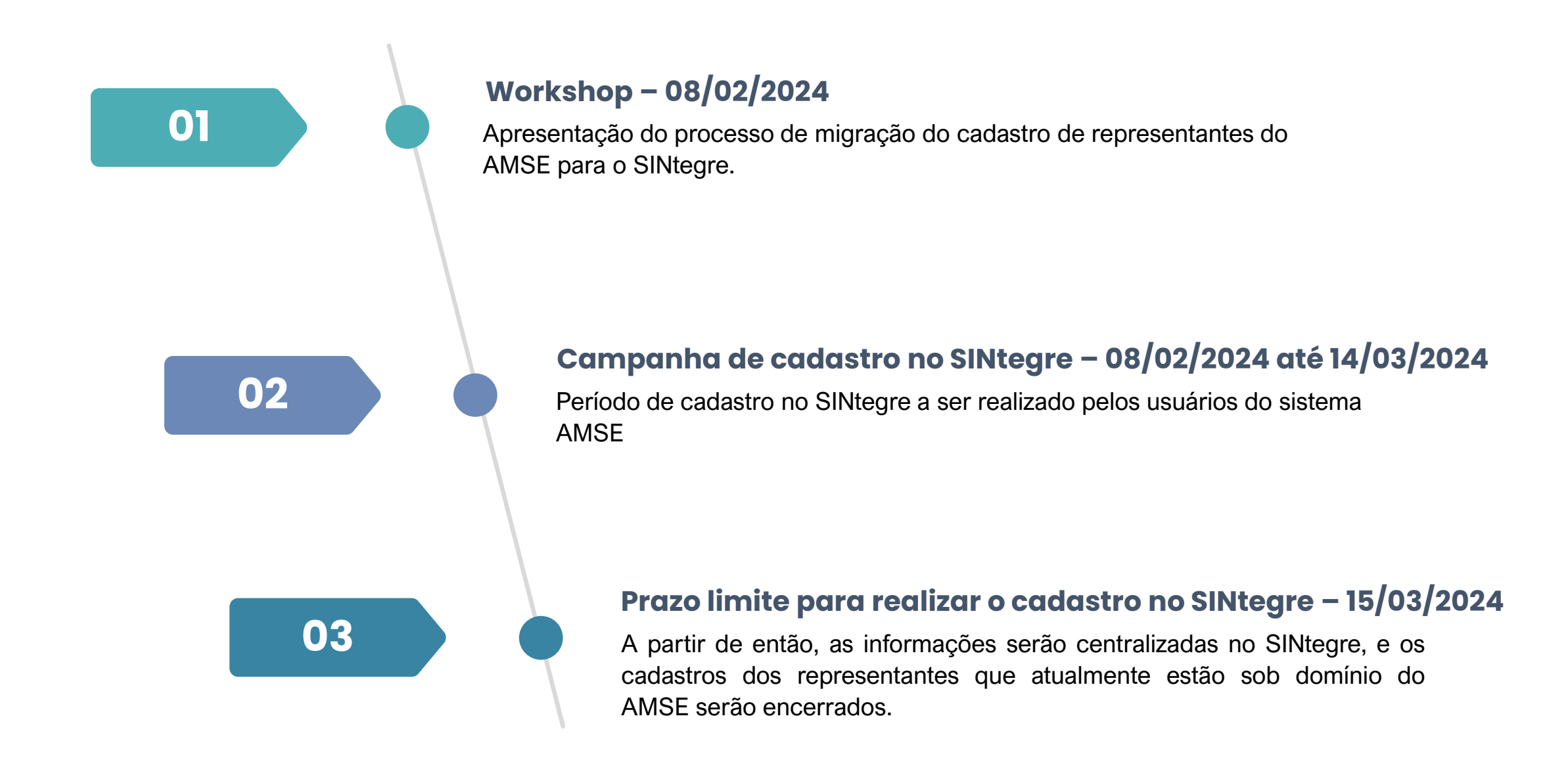

# **Dúvidas?**

1. 4.100